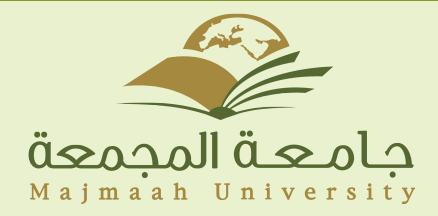

## دليل اعدادات البريد الإلكتروني لأجهزة الايفون:

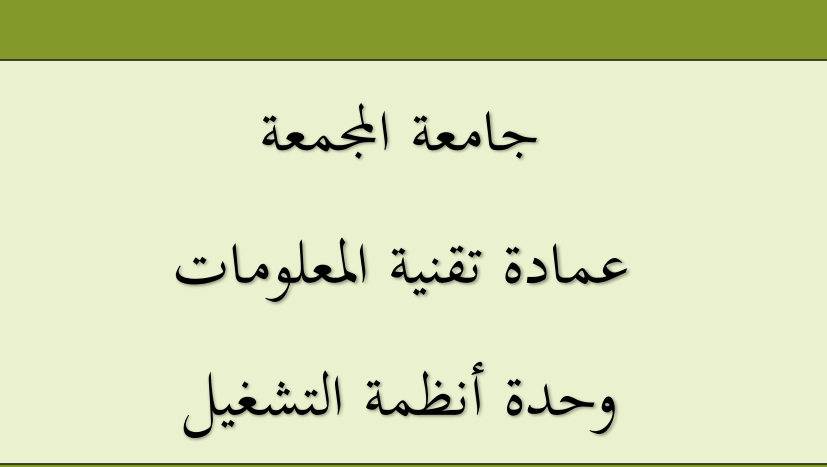

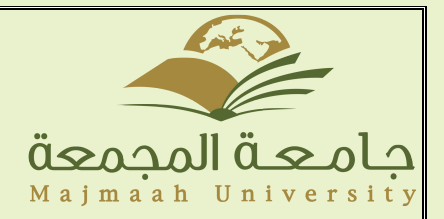

# دليل اعدادات البريد الإلكتروني لأجهزة الايفون:

1- قم بالضغط على Settings من الواجهة الرئيسية للجهاز للوصول الى الاعدادات

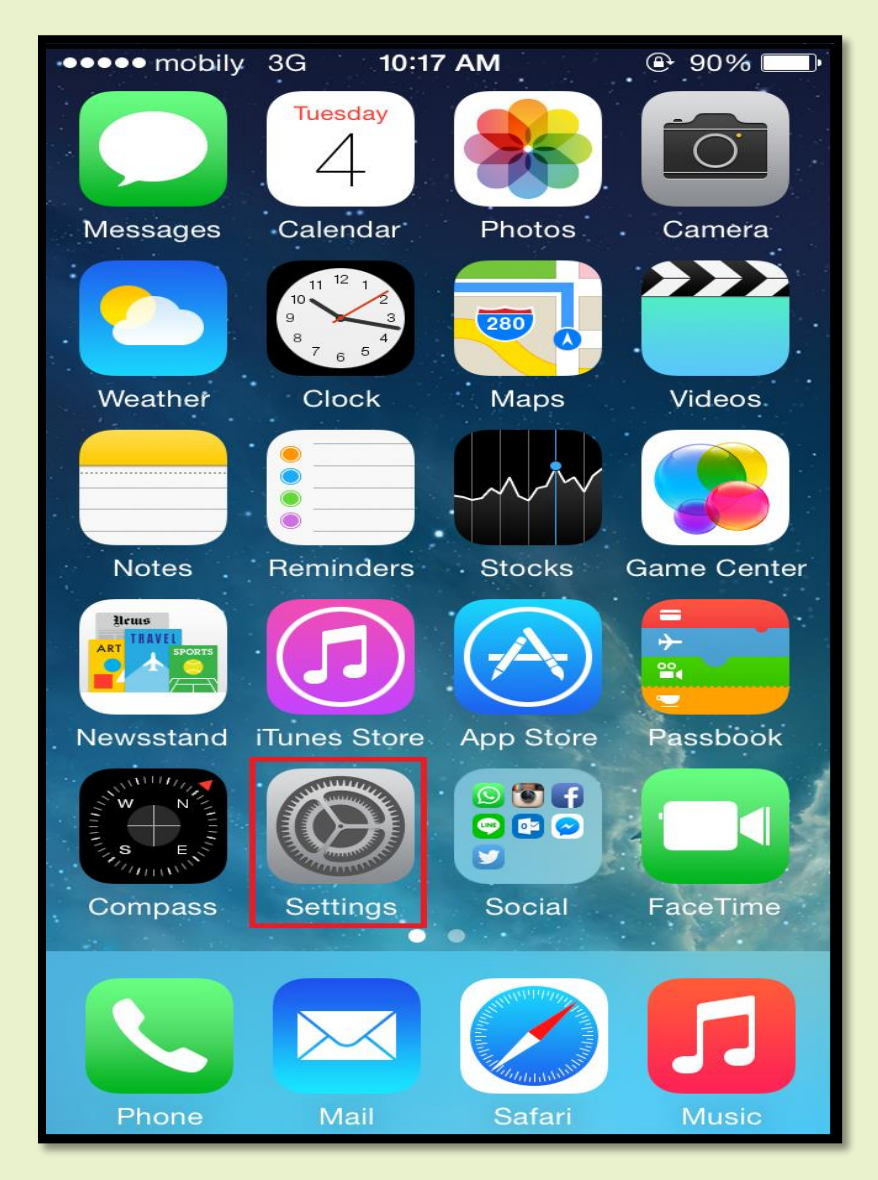

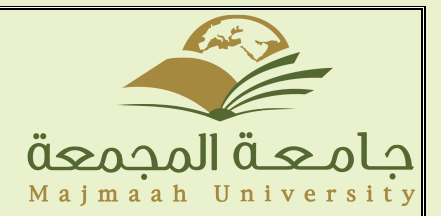

### 2-من ثم قم بالضغط على Mail, Contacts, Calender للوصول الى اعدادات البريد

| ••••• mobily 3G 10:17 AM @ 7 90% |                           |   |  |
|----------------------------------|---------------------------|---|--|
| Settings                         |                           |   |  |
|                                  | Mail, Contacts, Calendars | > |  |
|                                  | Notes                     | > |  |
|                                  | Reminders                 | > |  |
|                                  | Phone                     | > |  |
|                                  | Messages                  | > |  |
|                                  | FaceTime                  | > |  |
| 280                              | Maps                      | > |  |
|                                  | Compass                   | > |  |
| $\checkmark$                     | Safari                    | > |  |
|                                  |                           |   |  |
|                                  | Music                     | > |  |
|                                  | Videos                    | > |  |

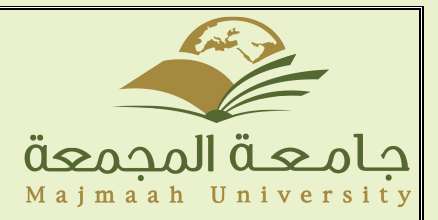

#### 3-ومن ثم قم بالضغط على Add Account اضافة حساب جديد

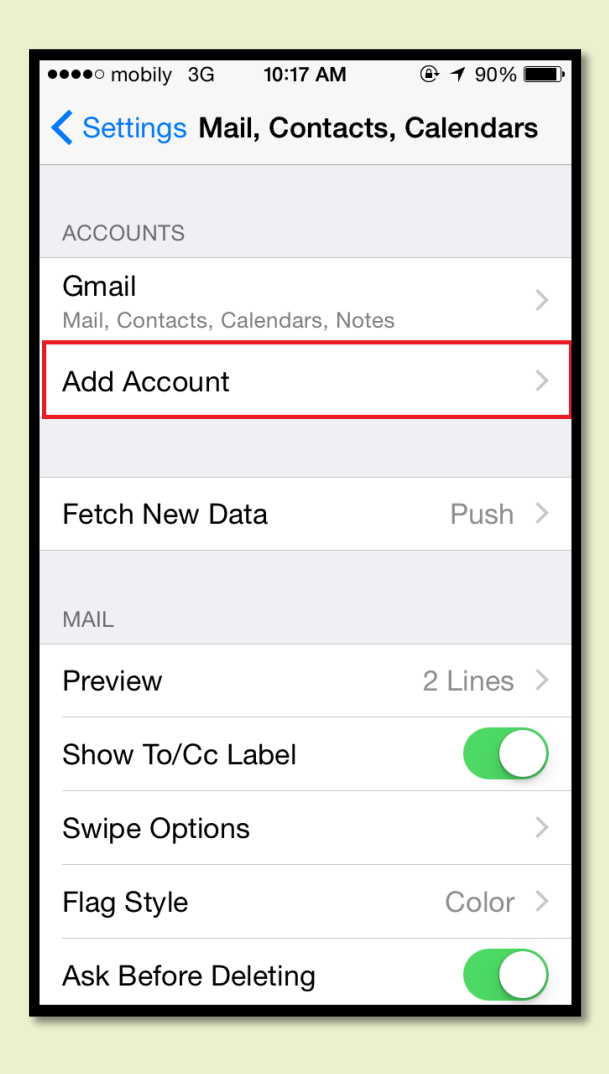

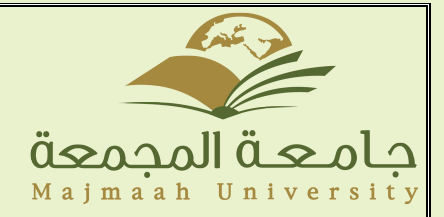

#### 4-اختيار Exchange لخدمة البريد

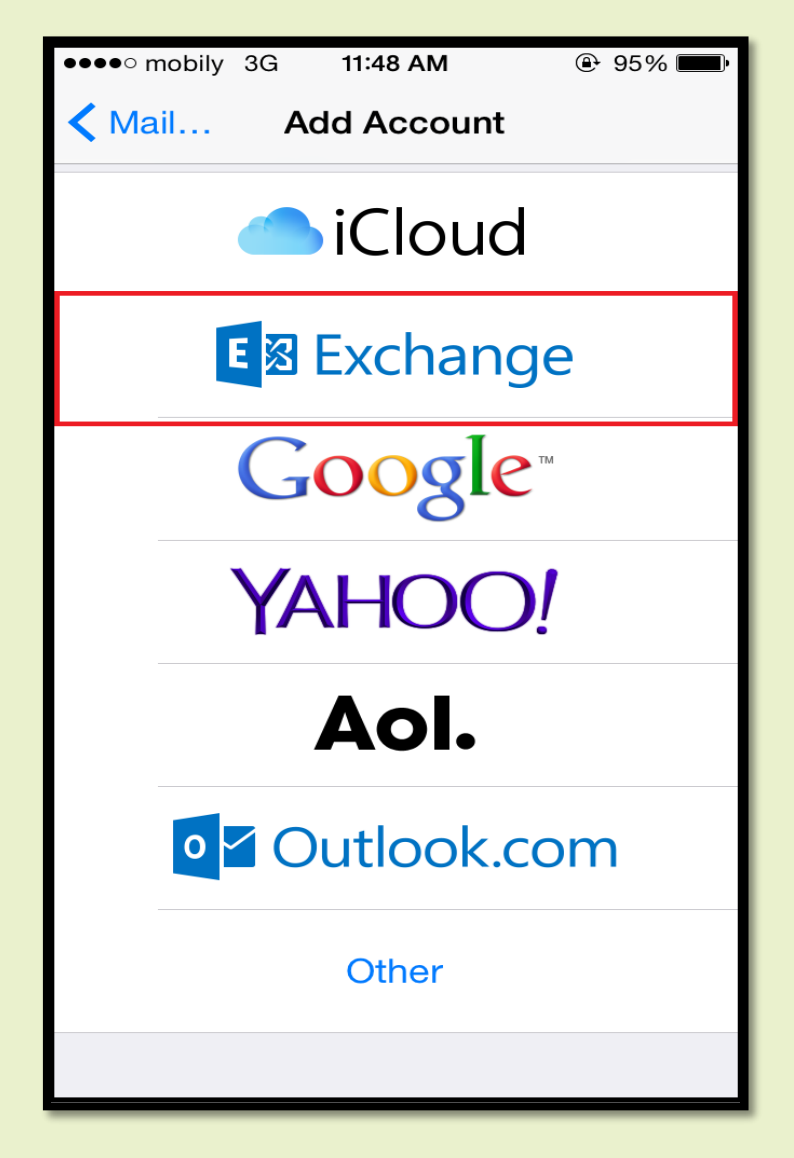

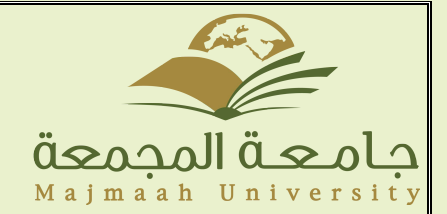

5-ادخال البريد الإلكتروني الخاص بالطالب والرقم السري حيث ان ID هو الرقم الأكاديمي والرقم السري هو رقم الهوية الوطنية.

| •••••STC 3G                                      | 11:52 PM         | @ ∦ 41% ■ |  |  |
|--------------------------------------------------|------------------|-----------|--|--|
| Cancel                                           | Exchange         | Next      |  |  |
|                                                  |                  |           |  |  |
| Email                                            | ID@s.mu.edu.sa < |           |  |  |
| Password                                         | Required         |           |  |  |
| Description ID@s.mu.edu.sa                       |                  |           |  |  |
| Exchange Device ID<br>NMQDSJV33L2JF1T7GH6CD2HKRO |                  |           |  |  |
| Q W E R T Y U I O P                              |                  |           |  |  |
| AS                                               | DFGHJ            | ΚL        |  |  |
| • Z                                              | X C V B N        | M         |  |  |
| .?123                                            | space            | return    |  |  |